Cognex Corporation

# In-Sight ビジョン システムドライバ

| 1 | システム構成          | 3    |
|---|-----------------|------|
| 2 | 接続機器の選択         | 4    |
| 3 | 通信設定例           | 5    |
| 4 | 設定項目            | 9    |
| 5 | 使用可能デバイス        | . 14 |
| 6 | デバイスコードとアドレスコード | . 19 |
| 7 | エラーメッセージ        | . 20 |

はじめに

本書は表示器と接続機器(対象センサー)を接続する方法について説明します。 本書では接続方法を以下の順に説明します。

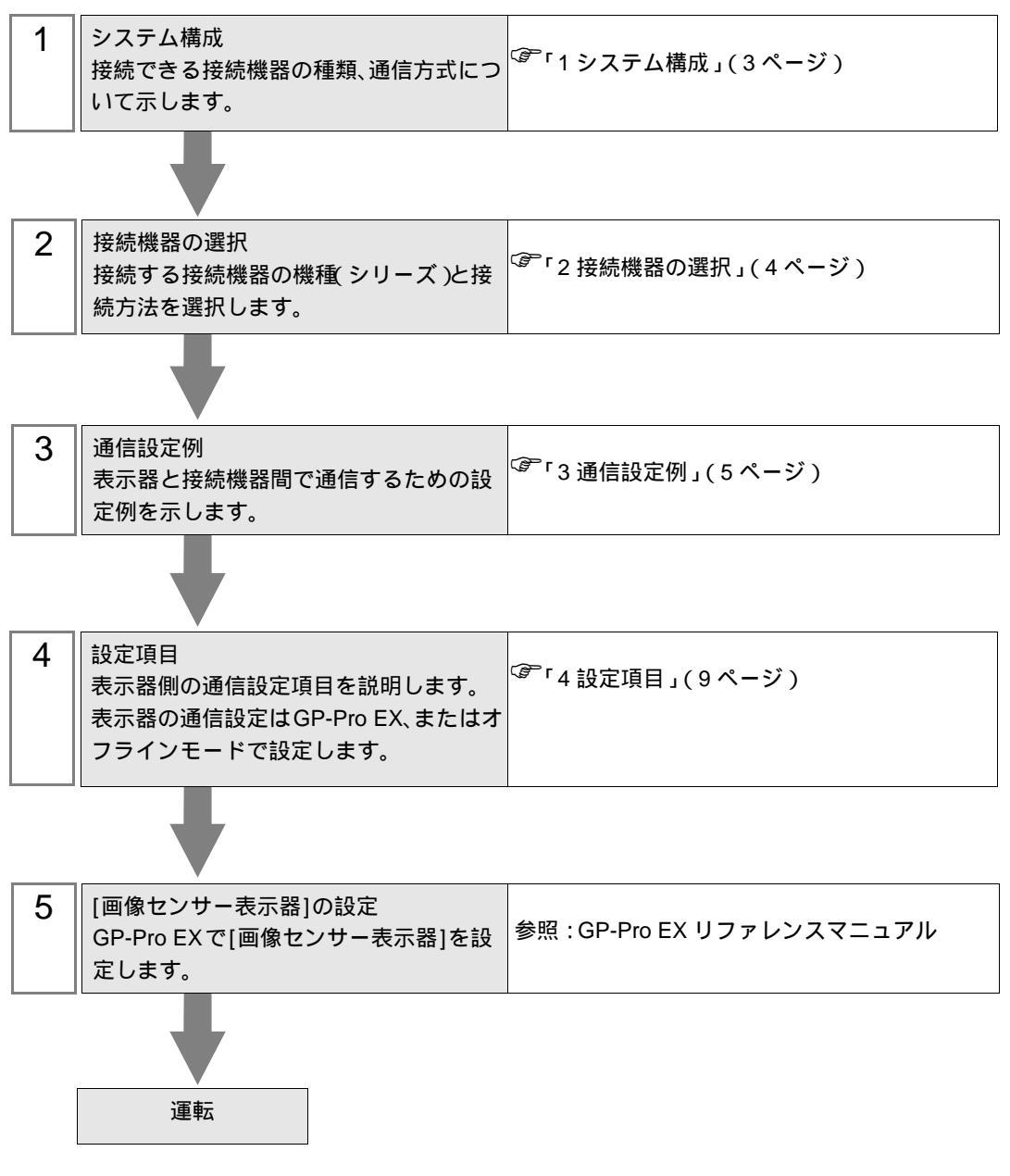

# 1 システム構成

Cognex Corporation 製接続機器と表示器を接続する場合のシステム構成を示します。

| シリーズ                    | CPU      | リンク I/F         | 通信方式         | 設定例               |
|-------------------------|----------|-----------------|--------------|-------------------|
| In-Sight 5000 シ<br>システム | リーズビジョン  | 接続機器上のイーサネットポート | イーサネット (TCP) | 「設定例1」<br>(5ページ)  |
| In-Sight Micro ビ        | ゚ジョンシステム | 接続機器上のイーサネットポート | イーサネット (TCP) | 「設定例 2」<br>(7ページ) |

本ドライバは GP-4100 シリーズおよび LT3000 シリーズをサポートしていません。

 使用できる表示器は Rev4 以上の GP-3300/3400/3500/3600 シリーズ(マルチメディア クラスを除く)です。

• 使用できる接続機器は画像サイズが VGA (640 × 480) 以下の接続機器です。

接続構成

MEMO

1:1 接続

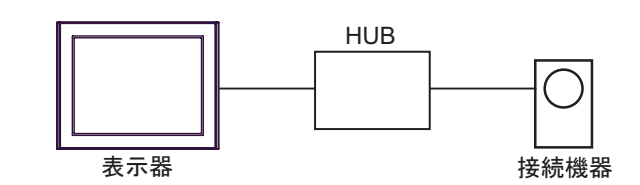

• 1:n 接続

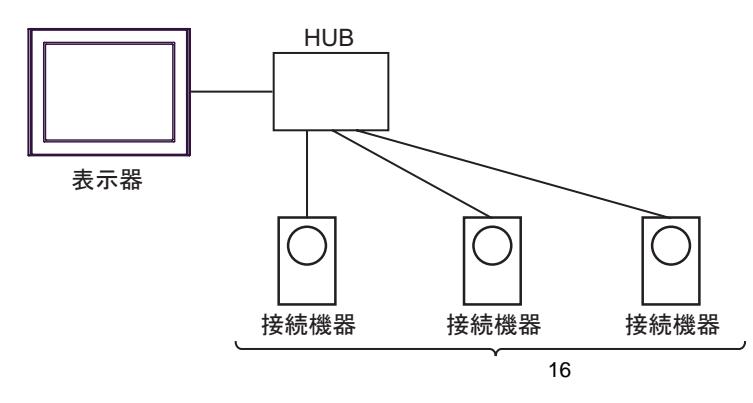

MEMO

• 1台の接続機器に複数の表示器を接続することはできません。

表示器と接続している接続機器には Cognex Corporation 製設定ツール (In-Sight Connection Manager または In-Sight Explorer) を接続することはできません。

# 2 接続機器の選択

表示器と接続する接続機器を選択します。

| 🂰 ようこそ GP-Pro EX ヘ |                                                                               | ×                |
|--------------------|-------------------------------------------------------------------------------|------------------|
| 67-7ro <b>E</b> X  | 接続機器設定<br>接続機器数 1 🚞 🏢                                                         |                  |
|                    | 接続機器1<br>メーカー Cognex Corporation<br>シリーズ In-Sight ビジョンシステム<br>ポート イーサネット(TCP) | •<br>•<br>•      |
|                    | <u>この接続機器のマニュアルを見る</u><br>最近使った接続機器<br>イ<br>「ミッフテルエリアを使用する                    | ₩現存法ファッフルム       |
|                    |                                                                               |                  |
|                    | 戻る(B) 通信設定 ロジック画面                                                             | 作成(ベース画面作成)キャンセル |

| 設定項目     | 設定内容                                                                                                    |  |  |  |
|----------|----------------------------------------------------------------------------------------------------|--|--|--|
| 接続機器数    | 設定するシリーズ数を「1~4」で入力します。                                                                                                    |  |  |  |
| メーカー     | 接続する接続機器のメーカーを選択します。「Cognex Corporation」を選択します。                                                                                              |  |  |  |
| シリーズ     | 接続する接続機器の機種(シリーズ)と接続方法を選択します。「In-Sight ビジョンシステム」を選択します。<br>「In-Sight ビジョンシステム」で接続できる接続機器はシステム構成で確認してください。<br><sup>(PP)</sup> 「1システム構成」(3ページ) |  |  |  |
| ポート      | 接続機器と接続する表示器のポートを選択します。                                                                                                    |  |  |  |
|          | 表示器のシステムデータエリアと接続機器のデバイス(メモリ)を同期させる場合に<br>チェックします。同期させた場合、接続機器のラダープログラムで表示器の表示を切<br>り替えたりウィンドウを表示させることができます。                                 |  |  |  |
| システムエリアを | 参照:GP-Pro EX リファレンスマニュアル「LS エリア(ダイレクトアクセス方式専<br>用エリア )」                                                                                      |  |  |  |
| 使用する     | この設定は GP-Pro EX、または表示器のオフラインモードでも設定できます。                                                                                                    |  |  |  |
|          | 参照 : GP-Pro EX リファレンスマニュアル「システム設定 [ 本体設定 ] - [ システムエ<br>リア設定 ] の設定ガイド」                                                                       |  |  |  |
|          | 参照 : 保守 / トラブル解決ガイド「本体設定 - システムエリア設定」                                                                                                    |  |  |  |

## 3 通信設定例

(株) デジタルが推奨する表示器と接続機器の通信設定例を示します。

#### 3.1 設定例 1

GP-Pro EX の設定

#### 通信設定

設定画面を表示するには、[プロジェクト]メニューの[システム設定]-[接続機器設定]をクリック します。

| 接続機器1                   |                                 |                 |
|-------------------------|---------------------------------|-----------------|
| 概要                      |                                 | 接続機器変更          |
| メーカー Cognex Corporation | シリーズ In-Sight ビジョンシステム          | ポート イーサネット(TCP) |
| 文字列データモード 2 変更          |                                 |                 |
| 通信設定                    |                                 |                 |
| タイムアウト 3 🗮 (sec)        |                                 |                 |
| yh <del>j</del> i 0 🗄   |                                 |                 |
| 送信ウェイト 🛛 🛨 (ms)         | 初期設定                            |                 |
| 機器別設定                   |                                 |                 |
| 接続可能台数 16台 <u>機器を追加</u> |                                 |                 |
| No. 機器名 設定              |                                 | 間接機器<br>追加      |
| 1 PLC1 IIPアドレス=192      | .168.000.001,Telnetポート=23,データチャ | <b>*</b>        |

#### 機器設定

設定画面を表示するには、[接続機器設定]の[機器別設定]から設定したい接続機器の 🌆 ([設定]) をクリックします。複数の接続機器を接続する場合は、[接続機器設定]の[機器別設定]から[機器 を追加]をクリックすることで、接続機器を増やすことができます。

| PLC1                 | PLC1                  |
|----------------------|-----------------------|
| 接続機器設定   イメージ        | 接続機器設定(メージ)           |
| IPアドレス 192 168 0 1   | イメージオフセット X 🛛 🗄 Y 🛛 🗮 |
| Telnetポート 23 🚞       | ズーム 1:1 (100%) 💌      |
| ユーザ名 admin           | 解像度 None ▼            |
| パスワード *****          |                       |
| データチャネルポート 50000 三   |                       |
| Default              | Default               |
| OK( <u>0</u> ) キャンセル | OK(の) キャンセル           |

接続機器の設定

接続機器の通信設定は設定ツール (In-Sight Connection Manager) で行います。 詳細は接続機器のマニュアルを参照してください。

1 設定ツールを起動します。

 
 MEMO
 • [管理者アカウントの入力]ダイアログボックスが表示された場合は接続機器に接続 するためのユーザー名とパスワードを入力してください。

2 設定する接続機器を選択し、[次へ]をクリックします。

3 サブネットマスクを設定し、[次へ]をクリックします。

| 設定項目        | 設定値           |
|-------------|---------------|
| サブネットマスク    | 255.255.255.0 |
| デフォルトゲートウェイ | 任意            |
| DNSサーバー     | 任意            |
| ドメイン名       | 任意            |

4 IP アドレスを入力し、[次へ]をクリックします。

| 設定項目   | 設定値         |
|--------|-------------|
| IPアドレス | 192.168.0.1 |

5 [設定]をクリックします。

6 接続機器の電源を再投入します。

### 3.2 設定例 2

GP-Pro EX の設定

通信設定

設定画面を表示するには、[プロジェクト]メニューの[システム設定]-[接続機器設定]をクリック します。

| 接続機器1        |              |                     |                                      |                 |
|--------------|--------------|---------------------|--------------------------------------|-----------------|
| 概要           |              |                     |                                      | 接続機器変更          |
| メーカー  Cognex | < Corporatio | n                   | シリーズ In-Sight ビジョンシステム               | ポート イーサネット(TCP) |
| 文字列データモー     | -ド 2         | <u>変更</u>           |                                      |                 |
| 通信設定         |              |                     |                                      |                 |
| タイムアウト       | 3            | 🗄 (sec)             |                                      |                 |
| リトライ         | 0            | -                   |                                      |                 |
| 送信ウェイト       | 0            | ::                  | 初期設定                                 |                 |
| 機器別設定        |              |                     |                                      |                 |
| 接続可能台数       | 16台          | 機器を追加               |                                      |                 |
| No 継界之       |              | 設定                  |                                      | 間接機器            |
|              | 110          | ■××⊂<br>TPマドレス=1921 | 168 000 001 Telpetポート=23 データチャ       | 追加              |
|              |              |                     | 100.000.001,10110010 (1-20,0 - 9,9 + | <b>•</b>        |

#### 機器設定

設定画面を表示するには、[接続機器設定]の[機器別設定]から設定したい接続機器の [[ ([設定]) をクリックします。複数の接続機器を接続する場合は、[接続機器設定]の[機器別設定]から[機器 を追加]をクリックすることで、接続機器を増やすことができます。

| PLC1                 | PLC1                  |
|----------------------|-----------------------|
| 接続機器設定  イメージ         | 接続機器設定(メージ)           |
| IPアドレス 192.168.0.1   | イメージオフセット X 🛛 🚍 Y 🚺 🚍 |
| Telnetポート 23 🚞       | Х-L 1:1 (100%) ▼      |
| ユーザ名 admin           | 解像度 None 💌            |
| パスワード *****          |                       |
| データチャネルボート 50000 === |                       |
| Default              | Default               |
| OK((2) キャンセル         | OK(Q) キャンセル           |

接続機器の設定

接続機器の通信設定は設定ツール (In-Sight Explorer) で行います。 詳細は接続機器のマニュアルを参照してください。

- 1 設定ツールを起動します。
- 2 [システム] メニューから [センサ / デバイスをネットワークに追加]を選択し、[センサ / デバイス をネットワークに追加] ダイアログボックスを表示します。
- 3 左側のリストから通信設定を行う接続機器を選択します。
- 4「次のネットワーク設定を使用する」を選択し、以下のように設定項目を設定します。

| 設定項目        | 設定値           |
|-------------|---------------|
| IPアドレス      | 192.168.0.1   |
| サブネットマスク    | 255.255.255.0 |
| デフォルトゲートウェイ | 任意            |
| DNSサーバー     | 任意            |
| ドメイン名       | 任意            |

5 [適用]をクリックします。

# 4 設定項目

表示器の通信設定は GP-Pro EX、または表示器のオフラインモードで設定します。 各項目の設定は接続機器の設定と一致させる必要があります。

 MEMO
 ・表示器の IP アドレスは、表示器のオフラインモードで設定する必要があります。

 参照:保守 / トラブル解決ガイド「イーサネット設定」

#### 4.1 GP-Pro EX での設定項目

#### 通信設定

設定画面を表示するには、[プロジェクト]メニューの[システム設定]-[接続機器設定]をクリック します。

| 接続機器1                                          |                 |
|------------------------------------------------|-----------------|
| 概要                                             | 接続機器変更          |
| メーカー Cognex Corporation シリーズ In-Sight ビジョンシステム | ポート イーサネット(TCP) |
| 文字列データモード 2 変更                                 |                 |
| 通信設定                                           |                 |
| タイムアウト 3 芸 (sec)                               |                 |
| yh <del>5</del> 7 0 🗮                          |                 |
| 送信ウェイト 0 <u>三</u> (ms) 初期設定                    |                 |
| 機器別設定                                          |                 |
| 接続可能台数 16台 <u>機器を追加</u>                        |                 |
| No 機器名 副完                                      | 間接機器            |
| ■ ■ ■ ■ ■ ■ ■ ■ ■ ■ ■ ■ ■ ■ ■ ■ ■ ■ ■          |                 |
|                                                |                 |

| 設定項目   | 設定内容                                                      |  |  |  |
|--------|-----------------------------------------------------------|--|--|--|
| タイムアウト | 表示器が接続機器からの応答を待つ時間(s)を「1 ~ 127」で入力します。                    |  |  |  |
| リトライ   | 接続機器からの応答がない場合に、表示器がコマンドを再送信する回数を「0~<br>255」で入力します。       |  |  |  |
| 送信ウェイト | 表示器がパケットを受信してから、次のコマンドを送信するまでの待機時間<br>(ms)を「0~255」で入力します。 |  |  |  |

| MEMO | ・ 間接機器については GP-Pro EX リファレンスマニュアルを参照してください。            |
|------|--------------------------------------------------------|
|      | 参照:GP-Pro EX リファレンスマニュアル「運転中に接続機器を切り替えたい (間接<br>機器指定)」 |

#### 機器設定

設定画面を表示するには、[接続機器設定]の[機器別設定]から設定したい接続機器の 🏬 ([設定]) をクリックします。複数の接続機器を接続する場合は、[接続機器設定]の[機器別設定]から[機器 を追加]をクリックすることで、接続機器を増やすことができます。

| 💣 個別機器設定   |                | X |
|------------|----------------|---|
| PLC1       |                |   |
| 接続機器設定     | 1              | 1 |
| IPアドレス     | 192. 168. 0. 1 |   |
| Telnetポート  | 23             |   |
| ユーザ名       | admin          |   |
| パスワード      | *>K>K+X+X      |   |
| データチャネルポート | 50000          |   |
|            | Default        |   |
|            | OK(Q) キャンセル    |   |

| 設定項目       | 設定内容                                                                                           |  |  |
|------------|------------------------------------------------------------------------------------------------|--|--|
|            | 接続機器の IP アドレスを設定します。                                                                           |  |  |
| IPアドレス     | МЕМО                                                                                           |  |  |
|            | <ul> <li>IP アドレスに関してはネットワーク管理者に確認してください。</li> <li>同一ネットワークで重複する IP アドレスを設定しないでください。</li> </ul> |  |  |
| Telnet ポート | 接続機器のポート番号を「1 ~ 65535」で入力します。                                                                  |  |  |
| ユーザ名       | 接続機器に接続するためのユーザー名を半角 15 文字以内で入力します。                                                            |  |  |
| パスワード      | 接続機器に接続するためのパスワードを半角 15 文字以内で入力します。                                                            |  |  |
| データチャネルポート | データチャネルのポート番号を「1~65535」で入力します。                                                                 |  |  |

| 参個別機器設定 PLC1 PLC1                    |                                            | X                |
|--------------------------------------|--------------------------------------------|------------------|
| 接続機器設定 イ:<br>イメージオフセット<br>ズーム<br>解像度 | Xージ  <br>X 0 💼 Y<br>1:1 (100%) 💌<br>None 💌 | 0 🚍              |
|                                      | OK(Q)                                      | Default<br>キャンセル |

| 設定項目      |   | 設定内容                                                                                                  |  |  |
|-----------|---|----------------------------------------------------------------------------------------------------|--|--|
|           | х | 横方向のオフセット値を入力します。<br>接続機器の画像の中心にオフセット値を加算した値が[画像センサー表示器]<br>の中心になります。<br>画像がウィンドウより小さい場合、設定値は無効になります。 |  |  |
| 4X-232691 | Y | 縦方向のオフセット値を入力します。<br>接続機器の画像の中心にオフセット値を加算した値が[画像センサー表示器]<br>の中心になります。<br>画像がウィンドウより小さい場合、設定値は無効になります。 |  |  |
| ズーム       |   | 表示する画像のズーム値を選択します。                                                                                    |  |  |
| 解像度       |   | 画像の解像度を選択します。                                                                                         |  |  |

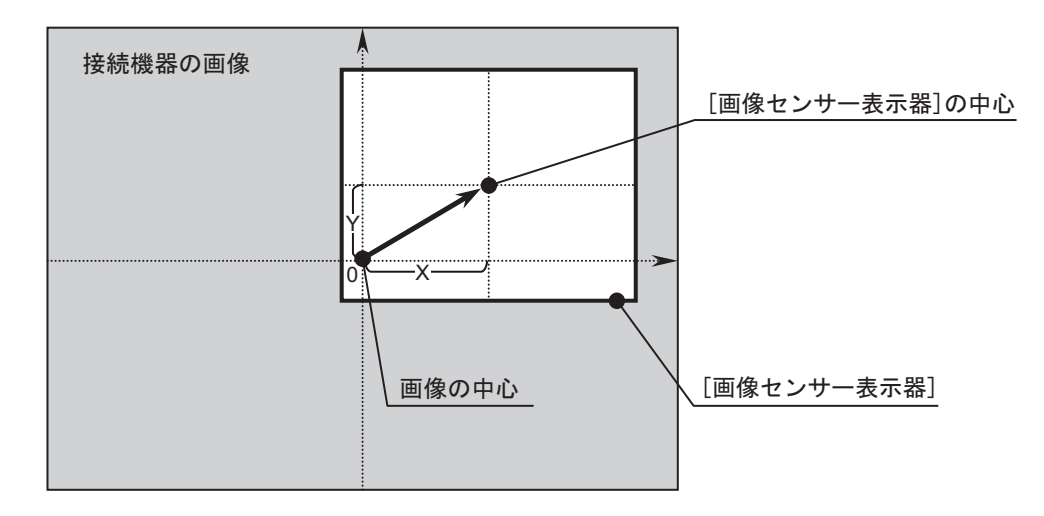

MEMO

- 表示器に表示する画像の大きさは[画像センサー表示器]で設定します。詳細は GP-Pro EX リファレンスマニュアルを参照してください。
  - システムの運転中に表示位置を変更する場合は IMAGE/OffsetX、IMAGE/OffsetY を 使用してください。

☞「使用可能デバイス」

#### 4.2 オフラインモードでの設定

MEMO ・ オフラインモードへの入り方や操作方法は、保守 / トラブル解決ガイドを参照して ください。

参照:保守/トラブル解決ガイド「オフラインモードについて」

オフラインモードは使用する表示器によって1画面に表示できる設定項目数が異なります。詳細はリファレンスマニュアルを参照してください。

通信設定

設定画面を表示するには、オフラインモードの[周辺機器設定]から[接続機器設定]をタッチしま す。表示された一覧から設定したい接続機器をタッチします。

| 通信設定         | 機器設定       |   |            |                        |
|--------------|------------|---|------------|------------------------|
|              |            | - |            |                        |
| In-Sight ビジョ | ンシステム      |   | [TCP]      | Page 1/1               |
|              |            |   |            |                        |
|              | タイムアウト(s)  |   | 3 🔻        |                        |
|              |            | _ |            |                        |
|              | 51-24      |   | U <u> </u> |                        |
|              | 送信ウェイト(ms) |   | 0 💌        |                        |
|              |            |   |            |                        |
|              |            |   |            |                        |
|              |            |   |            |                        |
|              |            |   |            |                        |
|              | 終了         |   | 戻る         | 2011/03/03<br>04:58:09 |

| 設定項目   | 設定内容                                                      |
|--------|-----------------------------------------------------------|
| タイムアウト | 表示器が接続機器からの応答を待つ時間(s)を「1 ~ 127」で入力します。                    |
| リトライ   | 接続機器からの応答がない場合に、表示器がコマンドを再送信する回数を「0~<br>255」で入力します。       |
| 送信ウェイト | 表示器がパケットを受信してから、次のコマンドを送信するまでの待機時間<br>(ms)を「0~255」で入力します。 |

#### 機器設定

設定画面を表示するには、[周辺機器設定]から[接続機器設定]をタッチします。表示された一覧から設定したい接続機器をタッチし、[機器設定]をタッチします。

| 通信設定         | 機器設定       |             |       |                        |
|--------------|------------|-------------|-------|------------------------|
|              |            |             |       |                        |
| In-Sight ビジョ | ンシステム      |             | [TCP] | Page 1/1               |
| 接続           | 機器名 PL     | C1          |       | -                      |
|              | IPアドレス     | 192 168 Ø 1 | _     |                        |
|              | Telnet ポート | 23 🔻 🖌      |       |                        |
|              | ユーザ名       | admin       |       |                        |
|              | パスワード      | admin       |       |                        |
|              | データチャネル    | 50000 💌 🔺   |       |                        |
|              |            |             |       |                        |
|              |            |             |       |                        |
|              | 終了         |             | 戻る    | 2011/03/03<br>04:58:15 |

| 設定項目       | 設定内容                                                                                           |  |  |
|------------|------------------------------------------------------------------------------------------------|--|--|
|            | 接続機器の IP アドレスを設定します。                                                                           |  |  |
| IPアドレス     | МЕМО                                                                                           |  |  |
|            | <ul> <li>IP アドレスに関してはネットワーク管理者に確認してください。</li> <li>同一ネットワークで重複する IP アドレスを設定しないでください。</li> </ul> |  |  |
| Telnet ポート | 接続機器のポート番号を「1 ~ 65535」で入力します。                                                                  |  |  |
| ユーザ名       | 接続機器に接続するためのユーザー名を半角 15 文字以内で入力します。                                                            |  |  |
| パスワード      | 接続機器に接続するためのパスワードを半角 15 文字以内で入力します。                                                            |  |  |
| データチャネル    | データチャネルのポート番号を「1~65535」で入力します。                                                                 |  |  |

# 5 使用可能デバイス

使用可能なデバイスアドレスの範囲を下表に示します。ただし、実際にサポートされるデバイスの範囲は接続機器によって異なりますので、ご使用の接続機器のマニュアルで確認してください。

**□** はシステムデータエリアに指定できます。

| デバイス                                                                                             | ビットアドレス                                                                                                    | ワードアドレス                                                                                                    | 32bits           | 備考 |
|--------------------------------------------------------------------------------------------------|----------------------------------------------------------------------------------------------------|----------------------------------------------------------------------------------------------------|------------------|----|
|                                                                                                  | IMAGE/SoftPause<br>IMAGE/HardPause<br>IMAGE/ImageKnown<br>IMAGE/CommunicationGood                                                                                                    | -                                                                                                    | -                |    |
| IMAGE                                                                                            | -                                                                                                    | IMAGE/OffsetX<br>IMAGE/OffsetY<br>IMAGE/ZoomIn<br>IMAGE/ZoomOut<br>IMAGE/SaveVolume<br>IMAGE/SaveIndex<br>IMAGE/Downscale | -                |    |
| CELL/INT                                                                                         | CELL/INT:A000.00 ~<br>CELL/INT:Z399.31                                                                                                    | CELL/INT:A000 ~<br>CELL/INT:Z399                                                                                          | [L/H]            | 1  |
| CELL/FLOAT<br>CELL/STR                                                                           | -                                                                                                    | CELL/FLOAT:A000 ~<br>CELL/FLOAT:Z399<br>CELL/STR:A000 ~<br>CELL/STR:Z399                                                  | [ <b>L / H</b> ] | 1  |
| SYSTEM                                                                                           | SYSTEM/Online<br>SYSTEM/Live<br>SYSTEM/SetEvent0<br>SYSTEM/SetEvent1<br>SYSTEM/SetEvent3<br>SYSTEM/SetEvent4<br>SYSTEM/SetEvent5<br>SYSTEM/SetEvent6<br>SYSTEM/SetEvent7<br>SYSTEM/SetEvent8 | -                                                                                                    | -                |    |
|                                                                                                  | -                                                                                                    | SYSTEM/JobFileName<br>SYSTEM/StoreJobFile<br>SYSTEM/StartupJobFile<br>SYSTEM/ReturnCode                                   | -                |    |
| 1 アドレスの内<br>• 例1・ビ                                                                               | 容を以下に示します。<br>ットアドレスの場合                                                                                                    |                                                                                                    |                  |    |
| CELL/INT: <u>A000.00</u><br>「「「」」」「」」」「「」」」」「」<br>「」」「」」「」」「」」「」」「」」<br>「」」「」」「」」「」」<br>「」」」「」」」 |                                                                                                    |                                                                                                    |                  |    |
| CELL/INT: <u>A000</u><br>行 (0 ~ 399)<br>列 (A ~ Z)                                                |                                                                                                    |                                                                                                    |                  |    |

#### MEMO ・ 接続機器で使用できるシステムエリア設定は読込みエリアサイズのみです。読込み エリアサイズについては GP-Pro EX リファレンスマニュアルを参照してください。

参照:GP-Pro EX リファレンスマニュアル「LS エリア ( ダイレクトアクセス方式専用エリア )」

表中のアイコンについてはマニュアル表記上の注意を参照してください。
 「表記のルール」

#### レジスタについて

・ IMAGE デバイス

ビットレジスタ

| レジスタ名                       | 範囲    | 読出し/書込み   | 概要                                                           |
|-----------------------------|-------|-----------|--------------------------------------------------------------|
| IMAGE/SoftPause             | 0 ~ 1 | 読出し/書込み   | 0:表示<br>1:一時停止                                               |
| IMAGE/HardPause             | 0 ~ 1 | 読出し / 書込み | 0:表示<br>1:停止<br>停止すると接続機器とのコネクションをク<br>ローズします。               |
| IMAGE/ImageKnown            | 0 ~ 1 | 読出し/書込み   | 0:未受信<br>1:受信<br>画像を受信すると「1」が設定されます。                         |
| IMAGE/<br>CommunicationGood | 0 ~ 1 | 読出し       | 0:接続機器とのコネクションがクローズ状<br>態です。<br>1:接続機器とのコネクションがオープン状<br>態です。 |

#### ワードレジスタ

| レジスタ名         | 範囲                   | 読出し/書込み | 概要                                                                                                    |
|---------------|----------------------|---------|----------------------------------------------------------------------------------------------------|
| IMAGE/OffsetX | 16 ビット<br>符号付き<br>整数 | 読出し/書込み | 書込み:横方向のオフセットの設定値<br>読出し:横方向のオフセットの現在値<br>接続機器の画像の中心にオフセット値を加<br>算した値が[画像センサー表示器]の中心に<br>なります。<br>画像がウィンドウより小さい場合、設定値<br>は無効になります。 |
| IMAGE/OffsetY | 16 ビット<br>符号付き<br>整数 | 読出し/書込み | 書込み:縦方向のオフセットの設定値<br>読出し:縦方向のオフセットの現在値<br>接続機器の画像の中心にオフセット値を加<br>算した値が[画像センサー表示器]の中心に<br>なります。<br>画像がウィンドウより小さい場合、設定値<br>は無効になります。 |
| IMAGE/ZoomIn  | 1 ~ 32               | 読出し/書込み | ズームイン時の倍率を確認または設定しま<br>す。<br>IMAGE/ZoomOut が「1」の場合のみ有効で<br>す。                                                                      |

| レジスタ名             | 範囲                   | 読出し/書込み   | 概要                                                                                                    |
|-------------------|----------------------|-----------|----------------------------------------------------------------------------------------------------|
| IMAGE/ZoomOut     | 1 ~ 4                | 読出し / 書込み | ズームアウト時の倍率を確認または設定し<br>ます。<br>1:IMAGE/ZoomIn を使用<br>2:3:4 (75%)<br>3:1:2 (50%)<br>4:1:4 (25%)                                                                                       |
| IMAGE/SaveVolume  | 0 ~ 2                | 読出し/書込み   | <ul> <li>画像保存設定を確認または設定します。</li> <li>0:画像を保存しません。</li> <li>1:CFカードに画像を保存</li> <li>2:USBデバイスに画像を保存</li> <li>画像を保存すると「0」になります。</li> <li>0~2以外の値を設定すると「0」になります。</li> <li>す。</li> </ul> |
| IMAGE/SaveToIndex | 16 ビット<br>符号無し<br>整数 | 読出し/書込み   | ファイル名の末尾に整数を追加します。<br>画像を保存する前に設定してください。<br>例:CG00025.bmp                                                                                                    |
| IMAGE/Downscale   | 0 ~ 2                | 読出し/書込み   | 画像縮小設定を確認または設定します。<br>0:画像を縮小しません。<br>1:画像を1:2(50%)のグレースケールに縮小<br>2:画像を1:4(25%)のグレースケールに縮小                                                                                          |

CELL デバイス

#### ワードレジスタ

| レジスタ名      | 範囲                                | 概要                                                                             |
|------------|-----------------------------------|--------------------------------------------------------------------------------|
| CELL/INT   | -9,999,999 ~<br>9,999,999         | セルに書込むには、ジョブファイルセルに EditInt、<br>Checkbox または ListBox コントロールが含まれてい<br>る必要があります。 |
| CELL/FLOAT | -9,999,999.000 ~<br>9,999,999.000 | セルに書込むには、ジョブファイルセルに EditFloat<br>コントロールが含まれている必要があります。                         |
| CELL/STR   | 半角1~255文字                         | セルに書込むには、ジョブファイルセルに<br>EditString コントロールが含まれている必要があり<br>ます。                    |

#### ・ SYSTEM デバイス

| レジスタ名                                     | タイプ    | 範囲               | 読出し/書込み   | 概要                                                                                                    |
|-------------------------------------------|--------|------------------|-----------|----------------------------------------------------------------------------------------------------|
| SYSTEM/Online                             | bit    | 0 ~ 1            | 読出し / 書込み | 0:接続機器をオフラインモードに<br>切り替えます。<br>1:接続機器をオンラインモードに<br>切り替えます。                                                                                                    |
| SYSTEM/Live                               | bit    | 0 ~ 1            | 書込み       | 0:接続機器のライブモードを OFF<br>にします。<br>1:接続機器のライブモードを ON<br>にします。                                                                                                    |
| SYSTEM/SetEvent0<br>~<br>SYSTEM/SetEvent8 | bit    | 1                | 書込み       | SetEvent0 ~ SetEvent7:<br>該当するソフト0 ~ 7を実行し<br>ます。<br>SetEvent8:<br>画像を取り込んでスプレッド<br>シートを更新します。                                                                                                    |
| SYSTEM/<br>JobFileName                    | string | 半角 1 ~<br>255 文字 | 読出し / 書込み | <ul> <li>書込み:アクティブなジョブを設定します。</li> <li>読出し:アクティブなジョブを表示します。</li> <li>接続機器にないジョブファイル名を設定した場合や接続機器がオンラインモードの場合は書込みできません。</li> </ul>                                                                           |
| SYSTEM/<br>StoreJobFile                   | string | 半角 1 ~<br>255 文字 | 書込み       | 設定したジョブファイル名で接続<br>機器のフラッシュメモリに現在の<br>アクティブなジョブを保存します。<br>ジョブファイル名は拡張子(.JOB)<br>まで設定してください。<br>接続機器がオンラインモードの場<br>合は書込みできません。                                                                               |
| SYSTEM/<br>StartupJobFile                 | string | 半角 1 ~<br>232 文字 | 読出し / 書込み | <ul> <li>書込み:起動時にロードされる<br/>ジョブを設定します。接<br/>続機器はオンラインモー<br/>ドで起動します。</li> <li>読出し:起動時にロードされる<br/>ジョブを表示します。</li> <li>ジョブファイル名は拡張子(.JOB)<br/>まで設定してください。</li> <li>接続機器がオンラインモードの場<br/>合は書込みできません。</li> </ul> |

| レジスタ名             | タイプ   | 範囲                   | 読出し/書込み   | 概要                                                                                           |
|-------------------|-------|----------------------|-----------|----------------------------------------------------------------------------------------------|
| SYSTEM/ReturnCode | INT16 | 16 ビット<br>符号付き<br>整数 | 読出し / 書込み | 最後に実行した SYSTEM デバイス<br>への書込みコマンドの戻り値を格<br>納します。<br>各コマンドの戻り値については設<br>定ツールのヘルプを参照してくだ<br>さい。 |

# 6 デバイスコードとアドレスコード

デバイスコードとアドレスコードはデータ表示器などのアドレスタイプで「デバイスタイプ&アドレス」を設定している場合に使用します。

| デバイス       | デバイス名 | デバイスコード<br>(HEX) | アドレスコード                                                                                                    |
|------------|-------|------------------|----------------------------------------------------------------------------------------------------|
| IMAGE      | -     | 0000             | 60006 : OffsetX<br>60007 : OffsetY<br>60008 : ZoomIn<br>60009 : ZoomOut<br>60011 : SaveVolume<br>60012 : SaveIndex<br>60013 : Downscale |
| CELL/INT   | -     | 0040             | 列 + 行 × 26の値 <sup>1</sup>                                                                                                    |
| CELL/FLOAT | -     | 0042             | 列+行× 26の値 <sup>1</sup>                                                                                                    |
| CELL/STR   | -     | 0044             | 列×256+行×16384の値 <sup>1</sup>                                                                                                    |
| SYSTEM     | -     | 0050             | 0:ReturnCode ( 整数 )<br>100:JobFileName ( 文字列 )<br>300:StoreJobFile ( 文字列 )<br>500:StartupJobFile ( 文字列 )                                |

1 行および列の値は以下のとおりです。

列:A = 0、B=1、~、Z=25 行:0 ~ 399

# 7 エラーメッセージ

エラーメッセージは表示器の画面上に「番号:機器名:エラーメッセージ(エラー発生箇所)」のよう に表示されます。それぞれの内容は以下のとおりです。

| 項目       | 内容                                                                                                    |  |  |
|----------|----------------------------------------------------------------------------------------------------|--|--|
| 番号       | エラー番号                                                                                                    |  |  |
| 機器名      | エラーが発生した接続機器の名称。接続機器名は GP-Pro EX で設定する接続機器<br>の名称です。(初期値 [PLC1])                                                                                                    |  |  |
| エラーメッセージ | 発生したエラーに関するメッセージを表示します。                                                                                                    |  |  |
| エラー発生箇所  | エラーが発生した接続機器の IP アドレスやデバイスアドレス、接続機器から受信したエラーコードを表示します。<br>MEMO<br>• IP アドレスは「IP アドレス (10 進数):MAC アドレス (16 進数)」のように表示<br>されます。<br>• デバイスアドレスは「アドレス:デバイスアドレス」のように表示されます。<br>• 受信エラーコードは「10 進数[16 進数]」のように表示されます。 |  |  |

エラーメッセージの表示例

「RHAA035:PLC1: 書込み要求でエラー応答を受信しました ( 受信エラーコード :2[02H])」

| MEMO | • 受信したエラーコードの詳細は、接続機器のマニュアルを参照してください。   |
|------|-----------------------------------------|
|      | ・ ドライバ共通のエラーメッセージについては「保守/トラブル解決ガイド」の「表 |
|      | 示器で表示されるエラー」を参照してください。                  |

#### 接続機器特有のエラーメッセージ

| エラー番号   | エラーメッセージ                                  | 内容                                                                                                    |
|---------|-------------------------------------------|----------------------------------------------------------------------------------------------------|
| RHxx128 | (接続機器名): ログインエラー : ユーザ名<br>またはパスワードが不正です。 | [個別機器設定]で設定したユーザー名<br>かパスワードが接続機器の設定と一致<br>していません。<br>[個別機器設定]の設定を変更し、更新<br>してください。                      |
| RHxx129 | (接続機器名): CELL の読み出しに失敗しま<br>した。(cell)     | 接続機器が CELL の読出しに失敗した<br>応答を返しました。<br>GP-Pro EX で設定した CELL のアドレ<br>スを確認してください。                            |
| RHxx130 | (接続機器名): CELL の書き込みに失敗しま<br>した。(cell)     | 接続機器が CELL の書込みに失敗した<br>応答を返しました。<br>CELL に編集制御のひとつが含まれて<br>おり、データのタイプが一致している<br>か接続機器側の設定を確認してくださ<br>い。 |
| RHxx131 | (接続機器名): 読出し専用デバイスに書込み<br>要求が発生しました。      | 接続機器が書込みに失敗した応答を返<br>しました。<br>書込まれるレジスタが読出し専用でな<br>いことを確認してください。                                         |

| エラー番号   | エラーメッセージ                                    | 内容                                                                                                    |
|---------|---------------------------------------------|----------------------------------------------------------------------------------------------------|
| RHxx132 | (接続機器名):書込み専用デバイスに読出し<br>要求が発生しました。         | 接続機器が読出しに失敗した応答を返<br>しました。<br>読出されるレジスタが書込み専用でな<br>いことを確認してください。                                                                                                    |
| RHxx133 | (接続機器名): ログインに失敗しました。                       | データチャネルの最大接続数が超過し<br>ています。<br>接続機器へのデータチャネルの接続数<br>を確認してください。                                                                                                    |
| RHxx134 | (接続機器名): ファイル名の読出しに失敗し<br>ました。(Device Name) | JobFileName:<br>ジョブファイルが設定されていない場<br>合に表示されます。<br>ジョブファイルが設定されていること<br>を確認してください。<br>StartupJobFile:<br>233 文字以上のジョブファイル名が設<br>定されている場合に表示されます。<br>232 文字以下のジョブファイル名に変<br>更してください。 |